# Account aanmaken

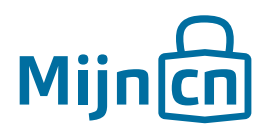

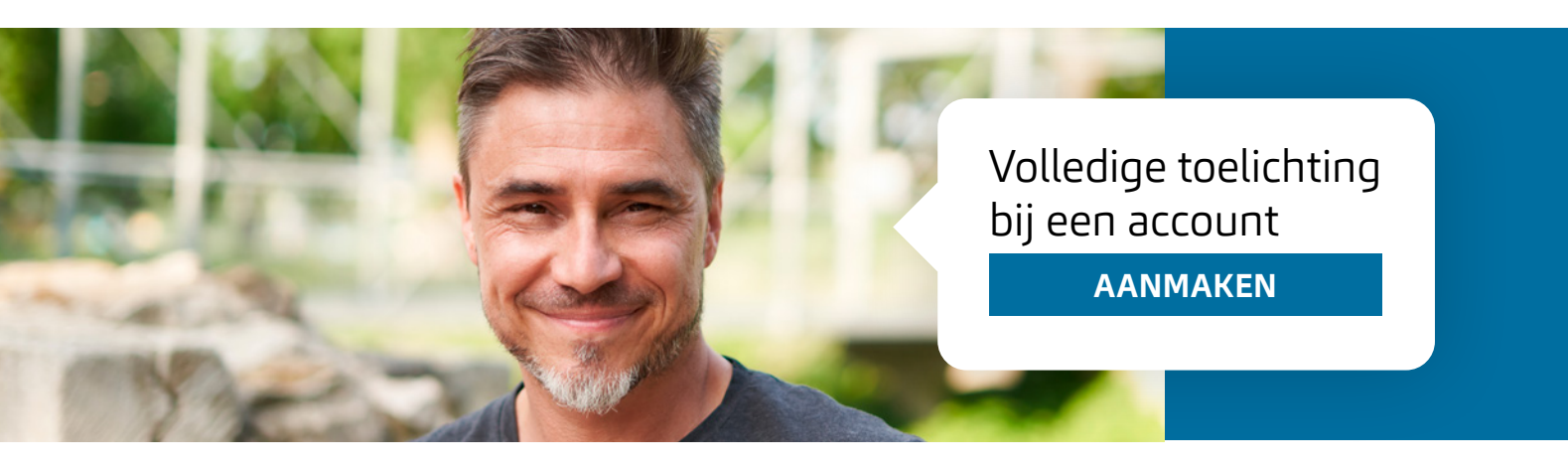

Voordat u toegang krijgt tot de online diensten op MijnCN, moet u zich registreren als online gebruiker. Hiervoor is een geldig CRIB-nummer en e-mailadres nodig. Heeft u nog geen CRIB nummer? Ga dan eerst langs de Belastingdienst/Caribisch Nederland om een nummer aan te vragen.

### Stap 1

Ga naar www.mijncn.nl.

# Stap 2

Klik op 'Direct inloggen op MijnCN'. 🔁

### Stap 3

Klik op 'Account aanmaken'.

# Stap 4

U kiest welk CRIB-nummer u wilt registreren.

- Voor een privé account of een account voor uw eenmanszaak, gebruikt u uw persoonlijke CRIB-nummer.
- Voor een bedrijfsaccount, gebruikt u het nummer van uw bedrijf.
- Voor een account voor een vertegenwoordiger, gebruikt u een emailadres.

Vul het nummer in en klik op 'Volgende'.

# Stap 5

Vul een geldig e-mailadres in. Het emailadres geldt als gebruikersnaam en moet zodoende uniek zijn, dat wil zeggen dat u maar één account kunt aanmaken met uw emailadres. Bevestig uw emailadres en klik op 'Volgende'.

### Stap 6

- Als u in stap 4 heeft gekozen voor uw persoonlijke CRIB-nummer, moet u nu uw persoonlijke gegevens aanvullen met uw volledige naam (voornaam en achternaam) en uw Sedulanummer.
- Indien u in stap 4 heeft gekozen voor een bedrijfsaccount dan vult u hier uw Bedrijfsnaam en KvK-nummer in.
- Koos u voor een buitenlands persoon of vertegenwoordiger? Dan vult u de volledige naam of bedrijfsnaam van deze persoon in en uw eigen telefoonnummer.

Heeft u de open vakken ingevuld? Klik dan op 'Volgende'.

# Stap 7

Kies een wachtwoord. En voeg deze nogmaals in ter verificatie. *Het wachtwoord moet minstens bestaan uit:* 

- 8 karakters
- Een hoofdletter
- Een kleine letter
- Een cijfer
- En een speciaal teken !@#\$%^&\*()\_
  Klik vervolgens op 'Volgende'.

### Stap 8

Het systeem toont een unieke Captcha code. Typ deze correct over en klik op 'Account aanmaken'.

# Stap 9

Uw aanvraag voor een account is nu verstuurd en wordt verwerkt. Binnen uiterlijk drie dagen ontvangt u een e-mail met daarin een activeringslink. Klik op deze link om uw account te activeren. *Let op: de link is slechts 24 uur geldig.*